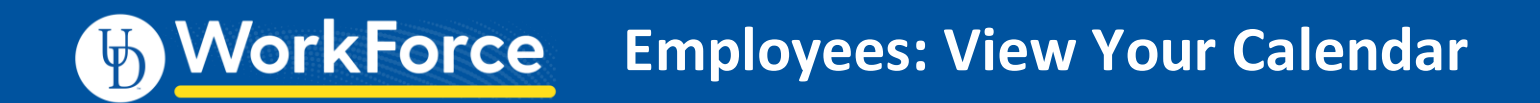

The **My Calendar** window allows you to see a monthly view of your schedule, holidays and time that you have requested off.

1. Log in and select **My Calendar** from the **Schedules** area on the dashboard.

| Schedules   |
|-------------|
| My Calendar |
| My Time Off |

2. The **My Calendar** window appears, showing scheduled work times, holidays, and approved and pending time off.

| Cup 20 | Map 20                                                                     | Tue 20                                                                       | Mod 4                                                                      | Thu 2                                                                                        | E-12                                                                                         | Eat   |
|--------|----------------------------------------------------------------------------|------------------------------------------------------------------------------|----------------------------------------------------------------------------|----------------------------------------------------------------------------------------------|----------------------------------------------------------------------------------------------|-------|
| 3un 26 | Scheduled 05:30 am-12:00 pm     Scheduled 12:30 pm:02:00 pm                | Scheduled 05:30     am-12:00 pm     Scheduled 12:30     pm-02:00 pm          | Scheduled 05:30 em-12:00 pm     Scheduled 12:30 pm-02:00 pm                | Scheduled 05:30 em-12:00 pm     Scheduled 12:30 pm:02:00 pm                                  | Independence Day     Scheduled 05:30     am-12:00 pm     Scheduled 12:30     pm-02:00 pm     | Sat * |
| 5      | 6<br>• Scheduled 05:30<br>am:12:00 pm<br>• Scheduled 12:30<br>pm:02:00 pm  | 7<br>• Scheduled 05:30<br>am: 12:00 pm<br>• Scheduled 12:30<br>pm: 02:00 pm  | 8<br>• Scheduled 05:30<br>am-12:00 pm<br>• Scheduled 12:30<br>pm-02:00 pm  | 9<br>• Scheduled 05:30<br>am:12:00 pm<br>• Scheduled 12:30<br>pm:02:00 pm                    | 10<br>• Scheduled 05:30<br>am-12:00 pm<br>• Scheduled 12:30<br>pm-02:00 pm                   | 11    |
| 12     | 13<br>• Scheduled 05:30<br>am-12:00 pm<br>• Scheduled 12:30<br>pm-02:00 pm | 14<br>• Scheduled 05:30<br>am-12:00 pm<br>• Scheduled 12:30<br>pm-02:00 pm   | 15<br>• Scheduled 05:30<br>am-12:00 pm<br>• Scheduled 12:30<br>pm-02:00 pm | 16<br>• Scheduled 05:30<br>am: 12:00 pm<br>• Scheduled 12:30<br>pm: 02:00 pm                 | 17<br>• Scheduled 05:30<br>am-12:00 pm<br>• Scheduled 12:30<br>pm-02:00 pm                   | 18    |
| 19     | 20<br>• Scheduled 05:30<br>em-12:00 pm<br>• Scheduled 12:30<br>pm-02:00 pm | 21<br>• Scheduled 05:30<br>em-12:00 pm<br>• Scheduled 12:30<br>pm-02:00 pm   | 22<br>• Scheduled 05:30<br>em-12:00 pm<br>• Scheduled 12:30<br>pm-02:00 pm | 23<br>• Scheduled 05:30<br>em:12:00 pm<br>• Scheduled 12:30<br>pm:02:00 pm<br>• Time Off 8.0 | 24<br>• Scheduled 05:30<br>am:12:00 pm<br>• Scheduled 12:30<br>pm:02:00 pm<br>• Time Off 8.0 | 25    |
| 26     | 27<br>• Scheduled 05:30<br>am-12:00 pm<br>• Scheduled 12:30<br>pm 02:00 pm | 28<br>• Scheduled 05:30<br>am: 12:00 pm<br>• Scheduled 12:30<br>pm: 02:00 pm | 29<br>• Scheduled 05:30<br>am-12:00 pm<br>• Scheduled 12:30<br>pm-02:00 pm | 30<br>• Scheduled 05:30<br>am 12:00 pm<br>• Scheduled 12:30<br>pm 02:00 pm                   | 31<br>• Scheduled 05:30<br>am:12:00 pm<br>• Scheduled 12:30<br>pm:02:00 pm                   | 1     |

3. Hover over the Legend icon above the top right corner of the calendar to see a color-coded legend.

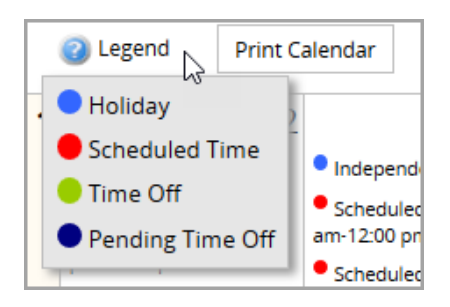

4. Use the navigation arrows above the top right corner of the calendar to view previous and upcoming months. Or select **Today** to be directed back to the current day.

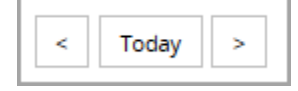

5. Select Print Calendar at the top right corner of the calendar to print a hard copy of the calendar.

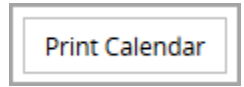

- Click a scheduled time slice to open a menu. The menu shows the time type, in this case your scheduled time. You can navigate to other areas in UD WorkForce:
  - a. Time Off Request screen
  - b. Your timesheet

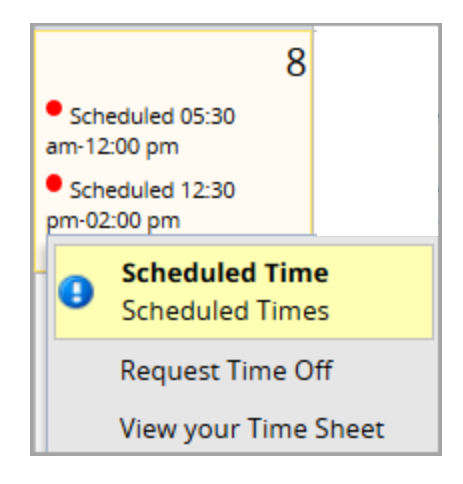

For more information on the Time Entry window see the Entering Time on Your Timesheet – AFSCME 3472 Job Aid.